# Beaumont

#### SoftLab/Mic

## ORDER ENTRY Part 2 of 2

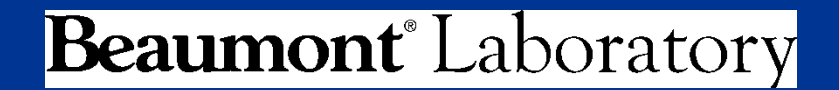

Updated: 10-14-2015

### **Topic Overview**

- Order a test using AAOE
- Adding Comments
- How to perform an Add-On
- Cancellations
- Edit Collection times/Modify Order

## **Definitions / Abbreviations**

#### AAOE: <u>Ask at Order Entry question</u>

- Information input at time of order that is crucial for test resulting
- AAOE example: Date and time a 24 hour urine started and ended collection.

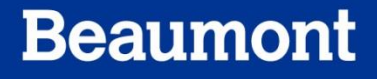

#### **Order a test with an AAOE**

- Place an Order for a Urine, Sodium 24hr.
- Collect and receive specimen.
- A pop-up box appears.
- Enter the date and time the collection began.
- Then enter the date and time the collection ended.

| 1 | se enter required information   |       | X               | Please | e enter required information  |          |         |   |
|---|---------------------------------|-------|-----------------|--------|-------------------------------|----------|---------|---|
| Г | Questions                       | Value | Comment         |        | Questions                     | Value    | Comment | - |
| ┝ | 1 Begin collection date YYYYMMD | Value | Comment         | 1      | Begin collection date YYYYMMD | 20151013 |         |   |
|   | 2 Begin collection time HHMM    | p     |                 | 2      | Begin collection time HHMM    | 0700     |         |   |
|   | 3 End collection date YYYYMMDD  |       |                 | 3      | End collection date YYYYMMDD  | 20151014 |         |   |
| F | 4 End collection time HHMM      |       |                 | 4      | End collection time HHMM      | 0700     |         |   |
| Γ |                                 |       |                 | - 8    |                               |          |         |   |
|   | Comment 🗖                       |       | 🖌 OK 🛛 🗶 Cancel |        | Comment                       |          | V OK    | Î |
|   |                                 |       |                 |        |                               |          |         |   |

\*Note: If you have difficulty with Order Entry, please revisit the CBT for Order Entry - Part 1.

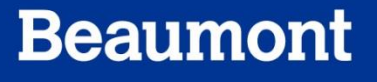

#### **Order a Test With an AAOE**

- Click OK 🗹 📧
- Continue Order Entry Process, print a label (if available), or write down Order # to save for a later exercise

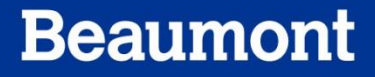

- Comment boxes can be used as a way to communicate information regarding a specimen or patient
- There are multiple types of comment options
  - Patient
  - Stay
  - Order
  - Specimen
  - Call
- Patient, Specimen and Call comment examples will shown in this lesson

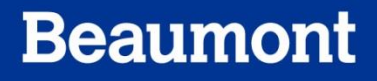

• Comments remain in the patients' chart for a varying lengths of time:

| Comment Type | Duration of Comment        |
|--------------|----------------------------|
| Patient      | Lifetime of the MRN#       |
| Stay         | Current admission only     |
| Order        | Current order only         |
| Specimen     | Current specimen type only |
| Call         | Current Specimen type only |

- Open Order Entry Screen to place a new order on a patient
- Purpose: view comment functions

| 🗒 Order Entry - [New Order - Edit Mode]                          |                                       |                                   |                          |            |            |                 |
|------------------------------------------------------------------|---------------------------------------|-----------------------------------|--------------------------|------------|------------|-----------------|
| 🔚 Eile Edit View Orders Results Specimens Tests Tools Window H   | Help                                  |                                   |                          |            |            |                 |
| 📔 🖬 🖶 🎒 🎒 👗 🖻 💼 🏓 💥 🕸 🜇 📊 + 🔸 M                                  | V 🗙 🛱 🖾 😽 📽                           |                                   | 🕒 🔫 🕵 🕫                  | '  🏈 🧐 🛙   | E 🕹 🔬      | 😔 🤶 <u>R</u> 🚈  |
| Patient                                                          |                                       |                                   |                          |            |            |                 |
| Last name: DEMOSOFT                                              | first: ROMIPADULT                     |                                   | middle:                  |            |            |                 |
| D0 <u>B</u> : 01/15/1945 💌 Age: 66 Deceased: 🗆 D0D: _/_/         | <u>M</u> RN: 4001655                  | Se <u>x</u> : <mark>male 💌</mark> | MP <u>I</u> : 0000000000 | _3r 🔇      | Patient Co | mm 🔽 🗋          |
| SSN: 000-00-0000                                                 | ESO:                                  |                                   |                          | Sp.:       |            | •               |
|                                                                  |                                       |                                   |                          |            |            |                 |
|                                                                  |                                       |                                   |                          | Patie      | ent Co     | omment          |
|                                                                  | Stav Commen                           | f                                 |                          |            |            |                 |
|                                                                  | Stay Commen                           |                                   |                          |            |            |                 |
| 😰 General 🔄 Insurance (1) 🛛 🖁 Specimens (2) р Results (3) 🍐 BBar | nk                                    |                                   | Ordered (1)              |            |            |                 |
| Stay                                                             | · · · · · · · · · · · · · · · · · · · |                                   | 🧔 Insert 🛛 🛞 🔆           | ancel 🧕 Ca | ncel order | 🐒 Formulary 😡 I |
| Att. Dr. 2703 ABBAS, AMR E                                       | Billing: 40016552001                  | _                                 | Type ID                  | Priority   | Cycled     | Name            |
| Adm On: 06/16/2010 💌 By: 2703 💌 Dis Date: _/_/_                  | Stay Comm                             |                                   | G AMYF                   |            |            | Amylase, Fluid  |
| Ward: R3CT2 3 CENTRAL TOWER (HEART_VASCULAR SSU) R               | Room: 3702 Bed:                       |                                   |                          |            |            |                 |
|                                                                  |                                       |                                   |                          |            |            |                 |
| Order Call C                                                     | omment                                |                                   |                          |            |            |                 |
| Order: At: 07:27 05/17/2011 Sy: AMARM                            | Active 🔽 Depot: 🕅 🔤                   | <b>Urder U</b>                    | omment                   |            |            |                 |
| Report To:                                                       |                                       |                                   |                          |            |            |                 |
| Reg. by: 2703 SBBAS, AMR E                                       | Call 🔲 Order Comm. [                  |                                   |                          |            |            |                 |
| Orig ward: R3CT2 SCENTRAL TOWER (HEART_VASCULAR SSU) R           |                                       |                                   |                          |            |            |                 |
| Priority: Boutine Order 🔻 Collect time:                          | Env: 00                               |                                   |                          |            |            |                 |

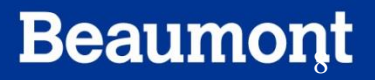

• To find Specimen Comment area, click on the Specimens Tab.

| 😤 General 🛛 🖓 Insurance (1) 🖓 Specimens (2) 🏠 Results (3) 🕼 BBank |       |   |      |                |      |           |        |                         |         |                        |            |       |   |              |   |   |   |   |   |
|-------------------------------------------------------------------|-------|---|------|----------------|------|-----------|--------|-------------------------|---------|------------------------|------------|-------|---|--------------|---|---|---|---|---|
| 3                                                                 | Cance | ľ | Com  | iment<br>cimen | 2    | / Collect | Re∕ Re | ceive 😰 Co<br>Collected | oll/Rec | 영 Coll All 영 Rec All 않 |            |       |   | Coll/Rec All |   |   |   |   |   |
|                                                                   | WKST  | # | Туре | PriC           | ₽riE | List#     | By     | Date                    | Time    | By                     | Date       | Time  | М | A            | L | С | R | W | Х |
| 1                                                                 | RSLAR | 1 | XST  | R              | R    | 0         | AMARN  | 05/17/2011              | 00:00   | AMARN                  | 05/17/2011 | 07:27 |   | V            |   | V | V |   |   |
| 2                                                                 | RCHAF | 1 | NUL  | R              | R    | 0         | AUTOV  | 05/17/2011              | 07:27   | AUTOV                  | 05/17/2011 | 07:27 |   | V            |   | V | V |   |   |

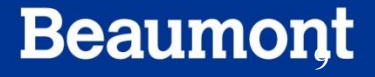

- Comments are generated as follows:
  - Free-texting from the keyboard
  - Press <F5> and select a canned comment
- \*Note: For comments to be kept within SOFT and suppressed from the printed reports, preface each comment with a (?).
- Examples:
  - ?Patient was combative and uncooperative.
  - ?Difficult draw; try to use left arm.

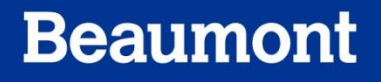

### **??? REPORT COMMENTS**

#### **Report requests:**

- If another physician requests results to be called, perform a doctor search to insert the physician's coordinates
- Click on **Report To** dropdown arrow
- Doctor Search Screen appears
- Enter as much or as little information in the search box
- Press Find
- Highlight the doctor and press [ENTER]

| C<br>Repo<br>Reg | Order<br>Drder:<br>rt To: | At: 07:05         | 05/18/2011 )        | By:    | AMARM Ac          | tive 🔽    | Depot: R1 🔽<br>Order Comm. 🗖 |           |              |                |
|------------------|---------------------------|-------------------|---------------------|--------|-------------------|-----------|------------------------------|-----------|--------------|----------------|
| Orig             | Rear Conternation         | :h Screen         |                     |        |                   |           |                              |           |              | _ 🗆 X          |
| F                | Doctor Clinic             |                   |                     |        |                   | *         | Dridee to Cature             | 1         |              |                |
| Aux              | Doc                       | tor ID  <br>Lame: | NPI#:               |        | First Name:       | *         | Bridge to Setup              |           |              |                |
|                  | Clir                      | ary ID<br>iic ID: | UPIN#:<br>Third ID: |        |                   | Туре:     |                              |           |              |                |
|                  | # Doctor ID               | Last Name         | First Name          | Middle | Address           |           | City                         | Clinic ID | Secondary ID | Thire 🔺        |
|                  | 1 1000                    | WIATER            | PATRICK             | JOSEPH | 17877 W 14 Mile R | d<br>#140 | Beverly Hills                |           | 1000         |                |
|                  | 3 1006                    | ATALLAH           | PIERBE              | Г      | 610 Main St       | #140      | Rochester                    |           | 1006         | <u> </u>       |
|                  | 4 1010                    | ACCADWAL          |                     |        | 00010 D           | -         | V./                          |           | 1010         | <u> </u>       |
| (                | <u> </u>                  | )                 |                     |        |                   |           |                              | Total 200 | OK X         | <u>C</u> ancel |

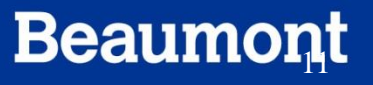

| Patient                                      |                        |                   |              |
|----------------------------------------------|------------------------|-------------------|--------------|
| Last name: DEMOSOFT                          | first ROMIPADULT       | middle:           |              |
| D0B: 01/15/1945 💌 Age: 66 Deceased: 🗆 D0D: 📈 | MRN: 4001655 Sex: male | MPI: 000000000_3r | Patient Comm |
| SSN: 000-00-0000                             | ESO:                   |                   | Sp.:         |

#### **Patient Comments**

- Open OE screen
- Patient Comments are found at the upper portion of patient Demographics
- If there is an existing patient comment, there will be a Check mark in the Patient Comm box

- To view comment, click on **Patient Comm** box
- You may choose to add comment, if not, click OK

|   | first: ROMIPADULT middle:                                    |            |
|---|--------------------------------------------------------------|------------|
| N | IRN: 4001655 Sex: male ▼ MPI: 00000000_3r ● Patient Comm ♥ ● |            |
| Ξ | Patient Comments (ROMIPADULT_DEMOSOFT)*                      | <u>?</u> × |
|   | SP Comment B History Tags<br>Tech: 05/18/2011 08:52 AMARM    | 1          |
|   | This is a patient comment                                    |            |
| - |                                                              |            |
| ŋ |                                                              |            |
|   |                                                              |            |
| - |                                                              |            |
| - | CanMesg (F5) Date (F6) Time (^F6) Spell (F11) OK Ca          | incel      |

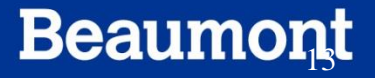

#### **Call Comments**

- While OE screen is open go to the **General** Tab
- Click on Call Box
- \*Note: DO <u>NOT</u> place a check mark in the Called box when ordering the test.
  - Box is checked after the call has been completed.
  - When the box is checked, the call is **removed** from the call list.

| 🕺 General 🕽 🔍 La Construction (M. 1988). De cube (M. 1986).  | Doub 1               |
|--------------------------------------------------------------|----------------------|
| 🚰 Gerieral 🛛 🖾 Tuznauce (1) 🛛 🖗 25 Ecimens (2) 🖓 Results (3) | sban <u>k</u>        |
| Stay                                                         |                      |
| Att. Dr. 2703 🔄 ABBAS, AMR E                                 | Billing: 40016552001 |
| Adm On: 06/16/2010 💌 By: 2703 💌 Dis Date: 🔽                  | Stay Comm 🔽          |
| Ward: 🛛 🔀 🚬 3 CENTRAL TOWER (HEART_VASCULAR SSU)             | R( Room: 3702 Bed:   |
| ISO:                                                         |                      |
| Order                                                        |                      |
| Order: At: 07:05 05/18/2011 💌 By: AMARN                      | Active 🔽 Depot: 🕅 🗔  |
| Report To: 🔽 🔄                                               | $\frown$             |
| Reg. by: 2703 ABBAS, AMR E                                   | Call Drder Comm.     |
| Orig ward:                                                   |                      |
| Priority: Routine Order 💌 Collect time:                      | E <u>n</u> v: 00     |
| Ins <u>u</u> r: 🔽 🖾                                          |                      |
| Diag: 🔽 🖾 🖾                                                  | Nurse Draw 🗖         |
| Aux Order: Venip: none of the above                          | ▼ Req.#:             |
|                                                              | ABN 🗖                |

- Click on the green drop-down arrow to select comment
- If there is a \_\_\_\_\_ in the field, this is where you insert your information, deleting the remaining \_\_\_\_ when finished.
- Call comments are made after resulting

| _  | Call                                                                                                    |                                                                                 | <u>? ×</u>                                                    |
|----|----------------------------------------------------------------------------------------------------|---------------------------------------------------------------------------------|---------------------------------------------------------------|
| 2  | Doctor: 2703 ABBAS, AMR E<br>Ward: R3CT2 3 CENTRAL TOWER (HEART_VASCULAR SSU) R                                                                                                    | (248)545-0070 Ext:                                                              | Fax: [                                                        |
|    | Call comm:<br>Called: 🔲 Ward 💌 R3CT2 💌                                                                                                    | (248)898-3790 Ext:                                                              | By: AMARM                                                     |
| no | Person/Msg:<br>I - Notification waived per policy.<br>CK<br>Person/Msg:<br>I - Notification waived per policy.<br>2 - Critical _ called to Repeated by recipient.<br>3 result(s) called to<br>4 - Doctor did not return call.<br>5 - Doctor did not return page.<br>6 - Answering service accepted message for Dr<br>7 - Answering service will not accept message for Dr<br>8 - Result(s) sent to printer, repeated by | ory Care Gases > 0EGAS<br>= Blood Count w Diff<br>yte Sedimentation Rate<br>INR | 05/18/2011 07:08                                              |
|    | 9 - Result(s) faxed to office, repeated by<br>10 - Result(s) faxed to per<br>11 - CALL TIME RESTRICTION 11pm to 7am. Call to follow at 7am                                                                                                    | tes Panel (Lytes)<br>etabolic Panel<br><del>mprc</del> hensive Metabolic Panel  | Q Prostate Specific<br>R Thyroid Stimulatir<br>S TSH Directed |

#### **Specimen Comments**

- Place an Order for PT
- Go to Specimens Tab
- Click on the **Comment** button
- Note: If you have not already done so, you must Collect specimen before adding a comment

| - | Ø                                                                                       | ရှိGeneral 🦙 Insurance (1) 🔞 Specimens (1) 🎘 Results (2) 🕼 BBan <u>k</u> |   |      |      |      |       |       |            |       |          |      |      |   |       |   |   |   |   |
|---|-----------------------------------------------------------------------------------------|--------------------------------------------------------------------------|---|------|------|------|-------|-------|------------|-------|----------|------|------|---|-------|---|---|---|---|
|   | 🗞 Cancel 📴 Comment 🔄 Collect 🛛 😵 Receive 💱 Coll/Rec 🖓 Coll All 🖓 Rec All 💱 Coll/Rec All |                                                                          |   |      |      |      |       |       |            |       |          |      |      |   |       |   |   |   |   |
| I |                                                                                         | Specimen                                                                 |   |      |      |      |       |       | Collected  |       | Received |      |      |   | Flags |   |   |   |   |
| I |                                                                                         | WKST                                                                     | # | Туре | PriC | PriE | List# | Ву    | Date       | Time  | Ву       | Date | Time | Μ | A     | L | С | R | W |
| I | 1                                                                                       | RCGA1                                                                    | 1 | BOU  | R    | R    | 0     | AMARN | 05/18/2011 | 00:00 |          |      |      |   | V     |   | V |   |   |

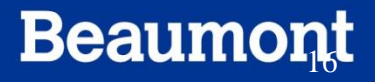

- Once opened, you may then insert a comment in the comment box (Free text or Canned message)
- The example below utilizes a canned message

| 30 | Cancel | B | Comm   | ent    | 🚭 Col   | lect 🔼  | Receive   | Coll/R      | ec 🔂     | Coll All | Rec 🔁          | All 😰 🤆    | Coll/Re            | c All      |                |       | 1   | Insert  | 🙁 Cance                   |
|----|--------|---|--------|--------|---------|---------|-----------|-------------|----------|----------|----------------|------------|--------------------|------------|----------------|-------|-----|---------|---------------------------|
|    |        |   | Spe    | cimen  | 1       |         |           | Collected   |          |          | Recei          | ved        |                    | F          | Flags          |       | Тур | e ID    | Pri                       |
|    | WKST   | # | Туре   | PriC   | PriE    | List#   | By        | Date        | Time     | By       | Dat            | te Tir     | me M               | 4 A        | LCF            | R 1/V | G   | PT      |                           |
| 1  | RCGA1  | 1 | BOU    | R      | R       | 0       | AMARN     | 05/18/2011  | 00:00    |          |                |            |                    | ו 🗹 ו      |                | 그ㄷ    |     |         | _                         |
|    |        |   | $\Box$ | Speci  | imen C  | ommer   | nts (BOU, | , workstati | on RCG   | 🌅 Se     | arch Res       | sults      |                    | _          |                | 1     |     | ? ×     | 1                         |
|    |        |   | Ø      | Con    | nment   | 문 His   | tory 🛛 📍  | Tags        |          | #        | $\triangle$ ID | Text       |                    |            |                |       |     |         |                           |
|    |        |   | Те     | ch: 05 | 5/18/20 |         | 2 AMARN   | <br>M       |          | 1        | #001           | Slightly h | nemolyz            | zed        |                |       |     |         | 1                         |
|    |        |   |        |        |         |         |           |             |          | 2        | 1#002          | Grossly h  | nemoly:<br>valette | zed        |                |       |     |         |                           |
|    |        |   |        |        |         |         |           |             |          | 4        | 1#004          | Drawn fr   | om a-lir           | ne         |                |       |     |         |                           |
|    |        |   |        |        |         |         |           |             |          | 5        | #005           | Sample i   | in lab.            |            |                |       |     |         |                           |
|    |        |   |        |        |         |         |           |             |          | 6        | 1#006          | Microtain  | her blog           | od coll    | ection         |       |     |         |                           |
|    |        |   |        |        |         |         |           |             |          |          |                |            |                    |            |                |       |     |         |                           |
|    |        |   |        |        |         |         |           |             |          |          |                |            |                    |            |                |       |     |         |                           |
|    |        |   |        |        |         |         |           |             |          |          |                |            |                    |            |                |       |     |         |                           |
|    |        |   |        | -      |         |         |           |             |          |          |                |            |                    |            |                | -     |     | -       | 7 Bef                     |
|    |        |   |        |        |         |         |           |             |          |          |                |            |                    |            |                |       |     |         | 2 dc                      |
|    |        |   |        |        | (res)   |         |           | we all a    |          |          |                |            |                    |            |                |       | 1 - |         |                           |
|    |        |   |        | anMes  | :g (⊦5) | Date (F | -6) Time  | e (176) Sp  | ell(F11) |          |                |            |                    |            |                | - K   |     | ancel   |                           |
|    |        |   |        |        |         |         |           |             |          | 1        |                | -          |                    |            |                |       |     | P. Com  | - Btory Car<br>Note Place |
|    |        |   |        |        |         |         |           |             |          |          |                | <u>o</u> k | K 🔪                | <u>× (</u> | <u>C</u> ancel |       |     | C Emth  | rocute Sec                |
|    |        |   |        |        |         |         |           |             |          |          |                |            |                    |            |                |       |     | D Proti | me INB                    |
|    |        |   |        |        |         |         |           |             |          |          | Total 6        | Se         | elected            | 3 1        |                | 8     |     | E Heim- | dusis                     |

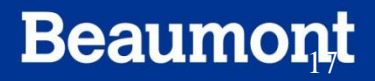

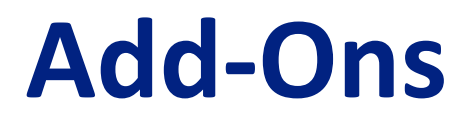

- Recall last order number for Urine, Sodium 24hr.
- Open OE screen, search for Order Number.

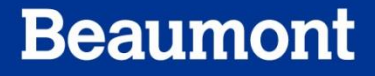

#### Add-Ons

| 🚍 File 🛛 Edit | View Orders | Results | Specime  | ns | Tests | Tools   | Wi |
|---------------|-------------|---------|----------|----|-------|---------|----|
|               | 😫 🚭   X     | Pa 🔒    | i 🖊 🧐    | ø  | HUS   | ōx   +  | -  |
| - Patient     |             |         |          |    |       |         |    |
| Last name: D  | EMOSOFT     |         |          |    |       |         |    |
| DOB: 01/15/   | 1945 💌 Aj   | ge: 66  | Deceased | 1: | DOD   | ):[_/_/ | ·  |

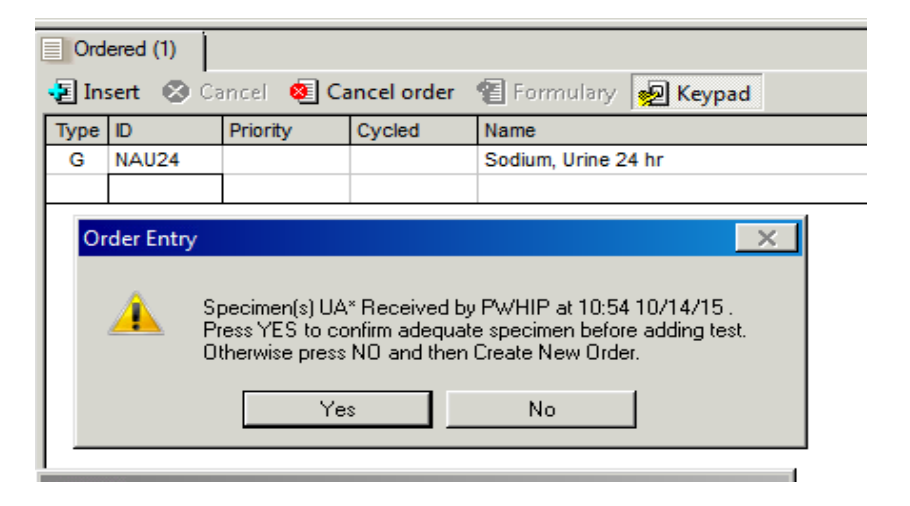

- Once OE screen opens, click the **Edit** button on toolbar
- Place a cursor in Test ID box and place order for Potassium, Urine 24hr
- A pop-up box will appear asking you to make sure you have adequate specimen for add-on (Image at right)
- Click **Yes**
- Continue Order through completion

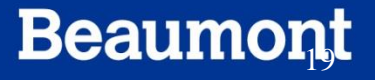

#### **Cancellations**

|    | Ordered (2)             |         |      |           |                     |                        |  |  |  |  |  |  |
|----|-------------------------|---------|------|-----------|---------------------|------------------------|--|--|--|--|--|--|
| •  | E Ins                   | sert    | 😣 Ca | moel 🧕 Ca | ancel order         | 😢 Formulary 👷 Keypad   |  |  |  |  |  |  |
| Γ  | Type ID Priority Cycled |         |      |           | Cycled              | Name                   |  |  |  |  |  |  |
|    | G                       | G NAU24 |      |           | Sodium, Urine 24 hr |                        |  |  |  |  |  |  |
|    | G KU24                  |         | ļ.   |           |                     | Potassium, Urine 24 hr |  |  |  |  |  |  |
|    |                         |         |      |           |                     |                        |  |  |  |  |  |  |
| IΓ |                         |         |      |           |                     |                        |  |  |  |  |  |  |

| 1 | Ord     | Ordered (2) |      |           |            |                        |  |  |  |  |  |
|---|---------|-------------|------|-----------|------------|------------------------|--|--|--|--|--|
| Ш | 🔁 Ins   | sert        | 😒 Ca | ncel 🔕 Ca | ncel order | 👔 Formulary 🛛 💀 Keypad |  |  |  |  |  |
| ш | Туре    | D           |      | Priority  | Cycled     | Name                   |  |  |  |  |  |
| Ш | G NAU24 |             |      |           |            | Sodium, Urine 24 hr    |  |  |  |  |  |
| Ш | G       | KU24        |      |           |            | Potassium, Urine 24 hr |  |  |  |  |  |
| Ш |         |             |      |           |            |                        |  |  |  |  |  |
| Ш |         |             |      |           |            |                        |  |  |  |  |  |
| ш |         |             |      |           |            |                        |  |  |  |  |  |

- Cancellations may be made to individual or entire orders
- Open order # from your last Order
- Click the **Edit** button
- On the Ordering side of the screen note the Cancellation Options available
- If you don't click on an individual test, the only option is to cancel entire order
- If you click on an individual test, you now have the option to cancel that order

#### **Cancellations**

- Cancel the KU24 test.
- A confirmation window will appear requiring you to input a reason for cancellation (canned Message or free text)
- Note that there is now a number in the Cancelled area
- Save Order

| ype | ID    | Priority | Cycled            | Name                        |
|-----|-------|----------|-------------------|-----------------------------|
| G   | NAU24 |          |                   | Sodium, Urine 24 hr         |
| G   | KU24  |          |                   | Potassium, Urine 24 hr      |
|     |       |          |                   |                             |
|     |       |          |                   |                             |
|     |       |          |                   |                             |
|     |       | Order E  | ntry              | × 1                         |
|     |       | Order E  | intry<br>Do you r | eally want to cancel KU24 ? |

|      | 5         | Priority     | Cycled | Name                   |
|------|-----------|--------------|--------|------------------------|
| G    | NAU24     | _            |        | Sodium, Urine 24 hr    |
| G    | KU24      |              |        | Potassium, Urine 24 hr |
|      |           |              |        |                        |
|      |           |              |        |                        |
| Ent  | er Cancel | lation Reaso | n      | 2                      |
| Ente | er cancer | lation Reaso | 11     |                        |
| 🤊 Co | mment     |              |        |                        |
|      | · · ·     |              |        |                        |
| sch. |           |              |        |                        |
|      |           |              |        |                        |
|      |           |              |        |                        |
|      |           |              |        |                        |
|      |           |              |        |                        |
|      |           |              |        |                        |
|      |           |              |        |                        |
|      |           |              |        |                        |
|      |           |              |        |                        |
|      |           |              |        |                        |
|      |           |              |        |                        |
|      |           |              |        |                        |

| Ord     | ered (1)  | Cancelled ( | I)          |                       |
|---------|-----------|-------------|-------------|-----------------------|
| 🔁 Ins   | sert 🔞 Ca | ancel 🧕 Ca  | incel order | 🗑 Formulary  😡 Keypad |
| Туре    | ID        | Priority    | Cycled      | Name                  |
| G NAU24 |           |             |             | Sodium, Urine 24 hr   |
|         |           |             |             |                       |

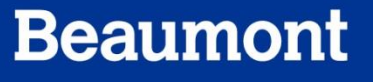

#### **Edit Collection Times/Modify Order**

| E                                                                                       | 😰 General 🛛 🔊 Insurance (1) 🖓 Specimens (3) 🏠 Results (4) 🕼 BBank |          |   |      |      |      |       |                 |                |         |         |            |       |        |
|-----------------------------------------------------------------------------------------|-------------------------------------------------------------------|----------|---|------|------|------|-------|-----------------|----------------|---------|---------|------------|-------|--------|
| 🗞 Cancel 📴 Comment 🚭 Collect. 🗟 Receive 😰 Coll/Rec. 🚭 Coll All 🔮 Rec All 🔯 Coll/Rec All |                                                                   |          |   |      |      |      |       |                 |                |         | Rec All |            |       |        |
| Γ                                                                                       |                                                                   | Specimen |   |      |      |      |       | Collected       |                |         |         | Received   | Flags |        |
|                                                                                         | WKS'                                                              | Г        | # | Туре | PriC | PriE | List# | Ву              | Date           | Time    | By      | Date       | Time  | MALCRW |
| 17                                                                                      | RSLAF                                                             | २        | 1 | XST  | R    | R    | 0     | AMARM           | 0548/2011      | 09.03   | AMARM   | 05/18/2011 | 09:03 |        |
| 13                                                                                      | RCHAI                                                             | २        | 1 | NUL  | R    | R    | 0     | AU              | Modify specime | n -     | >       | 05/18/2011 | 07:25 |        |
|                                                                                         | RCHAI                                                             | ₹        | 1 | XST  | R    | R    | 0     | AM <sup>1</sup> | Verify one     |         | •       | 05/18/2011 | 09:03 |        |
| Г                                                                                       |                                                                   |          |   |      |      |      |       | 1               | /erify all     |         | •       |            |       |        |
| L                                                                                       |                                                                   |          |   |      |      |      |       |                 | Cancel         | C       | trl+X   |            |       |        |
| L                                                                                       |                                                                   |          |   |      |      |      |       |                 | Comment        | 1       |         |            |       |        |
| L                                                                                       |                                                                   |          |   |      |      |      |       |                 | Flags          | '       |         |            |       |        |
| L                                                                                       |                                                                   |          |   |      |      |      |       |                 | lagsin         |         |         |            |       |        |
| L                                                                                       |                                                                   |          |   |      |      |      |       | -               | Specimen Colle | ction C | trl+=   |            |       |        |
|                                                                                         |                                                                   |          |   |      |      |      |       |                 | Customize      |         |         |            |       |        |

- Open previous order
- Click on the **Edit** button
- Click on Specimens Tab
- Right click on a specimen
- Select Modify Specimen

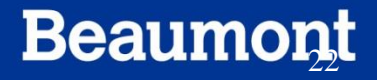

#### **Edit Collection Times/Modify Order**

- Priority change
  - Change Collection priority

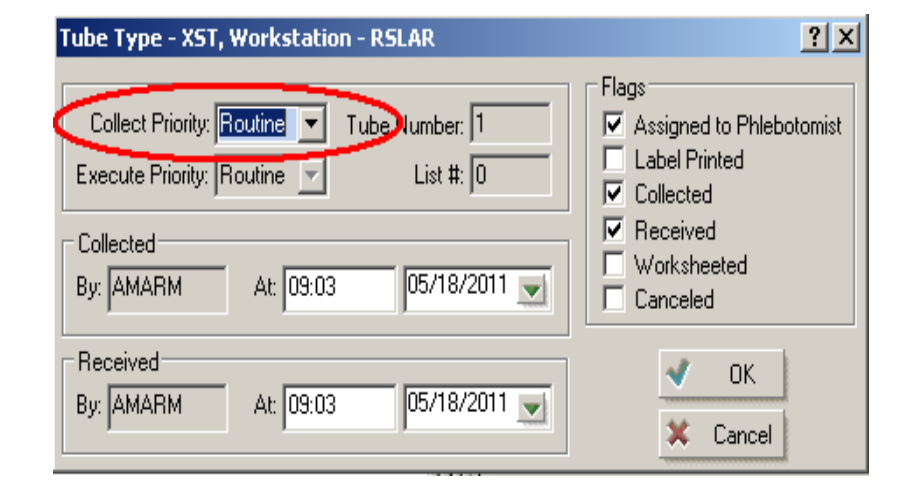

- Collection/Receipt time change
  - Change date using green drop down arrow
  - Change Time by placing cursor in field and using keyboard to enter new time

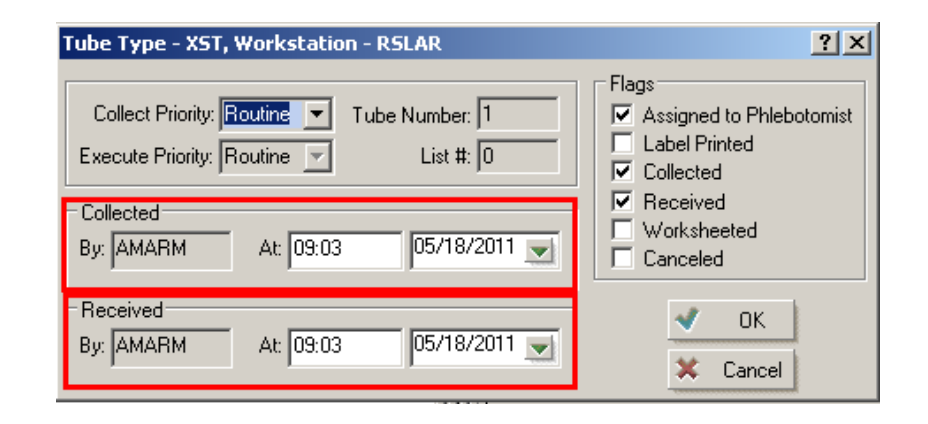

### Summary

- Order a test using AAOE
- Adding Comments
- Perform an Add-On
- Cancellations
- Edit Collection times/Modify Order

#### Credits

- Questions on content and/or input or critique on required modifications should be addressed to:
  - Laboratory LIS Soft Support

LaboratoryLISSoftSupport@beaumont.edu

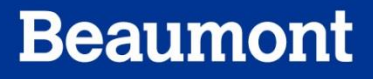